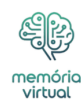

Os leitores ajudam a oferecer suporte ao Windows Report. Podemos receber uma comissão se você comprar através de nossos links.

*i*(*i*)

Leia nossa página de divulgação para descobrir como você pode ajudar o Windows Report a sustentar a equipe editorial. Leia mais

Se você utilizar as funcionalidades do MSI Dragon Center para melhorar o desempenho do PC, é provável que você tenha enfrentado problemas como a calibração da <u>bateria</u> não funcionar ou abrir ou dizer *Outras janelas estão abertas*!

Isso geralmente acontece devido à falta de permissões, serviços necessários não executados, incompatibilidade entre o MSI Dragon Center e o sistema operacional, problemas com o repositório MSI e instalação inadequada do MSI Dragon Center.

Antes de prosseguir para as soluções, reinicie o PC, instale as atualizações mais recentes para MSI Dragon Center e Windows e desative qualquer software de segurança ou otimização de desempenho de terceiros que possa estar provocando conflitos.

O que você vai ler:

- ¢
- <u>O que posso fazer quando a calibração da bateria do MSI Dragon Center não está</u> <u>funcionando?</u>
  - <u>1. Execute o MSI Dragon Center como administrador</u>
  - <u>2. Execute o serviço Micro Star SCM</u>
  - <u>3. Crie um atalho na área de trabalho para MSI Dragon Center</u>
  - <u>4. Execute uma redefinição de CE</u>
  - <u>5. Redefina o repositório WMI</u>
  - <u>6. Reinstale o MSI Dragon Center</u>
  - 7. Entre em contato com o suporte MSI

# O que posso fazer quando a calibração da bateria do MSI Dragon Center não está funcionando?

# 1. Execute o MSI Dragon Center como administrador

- 1. Clique com o botão direito no *Centro Dragão MSI* iniciador (arquivo .exe) e selecione **Propriedades**.
- 2. Vá para o Compatibilidade guia e marque a caixa de seleção para Execute este

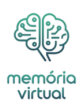

programa como

| Properties X                                                                                                    |
|----------------------------------------------------------------------------------------------------|
| SecurityDetailsPrevious VersionsGeneralShortcutCompatibility                                                                                                    |
| If this program isn't working correctly on this version of Windows, try running the compatibility troubleshooter.<br>Run compatibility troubleshooter<br><u>How do I choose compatibility settings manually?</u> |
| Compatibility mode<br>Run this program in compatibility mode for:<br>Windows 8                                                                                                    |
| Settings<br>Reduced color mode<br>8-bit (256) color                                                                                                    |
| <ul> <li>Run in 640 x 480 screen resolution</li> <li>Disable fullscreen optimizations</li> </ul>                                                                                                    |
| <ul> <li>Run this program as an administrator</li> <li>Register this program for restart</li> </ul>                                                                                                    |
| Use legacy display ICC color management<br>Change high DPI settings                                                                                                    |
| Change settings for all users                                                                                                    |
| OK Cancel Apply                                                                                                    |

| emória<br>virtual                                                                                                    |
|----------------------------------------------------------------------------------------------------|
| Properties ×                                                                                                    |
| Security Details Previous Versions                                                                                                    |
| General Shortcut Compatibility                                                                                                    |
| If this program isn't working correctly on this version of Windows, try running the compatibility troubleshooter.<br>Run compatibility troubleshooter<br>How do I choose compatibility settings manually?<br>Compatibility mode<br>Run this program in compatibility mode for:<br>Windows 8 |
| Settings<br>Preduced color mode<br>8-bit (256) color<br>Run in 640 x 480 screen resolution<br>Disable fullscreen optimizations<br>Run this program as an administrator<br>Register this program for restart<br>Use legacy display ICC color management<br>Change high DPI settings          |
|                                                                                                    |
| OK Cancel Apply                                                                                                    |

3. Clique Aplicar e **OK** para salvar as alterações.

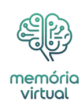

## 2. Execute o serviço Micro Star SCM

- 1. Imprensa Windows + S abrir *Procurar*tipo **Serviços** no campo de texto e clique no resultado relevante.
- 2. Role para baixo, localize o **SCM Micro Estrela** serviço, clique com o botão direito nele e selecione *Propriedades*.

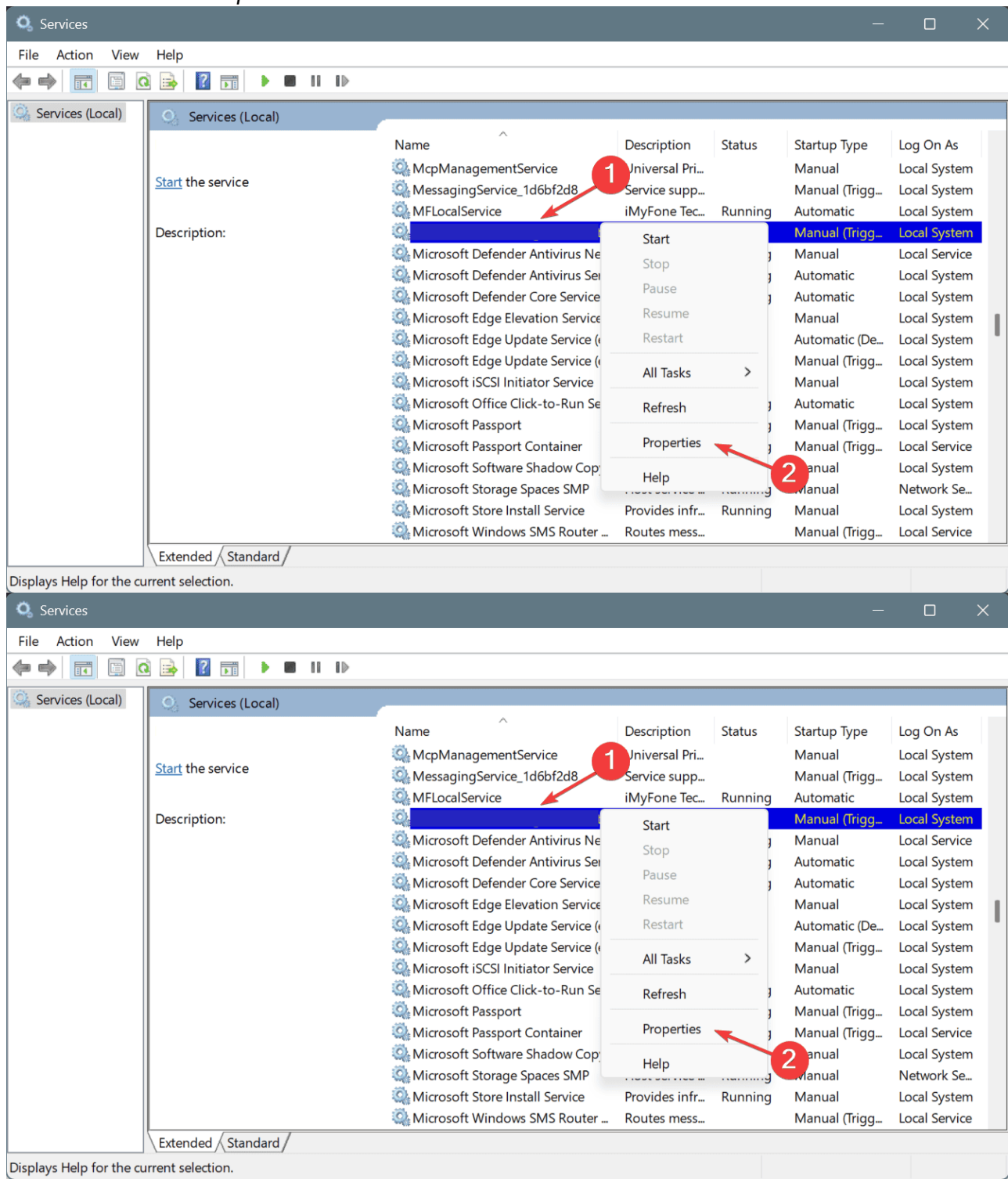

3. Selecione **Automático** do *Tipo de inicialização* menu suspenso e clique em **Começar** sob *Status do serviço* se o serviço não estiver em execução.

|                                | Properties (Local Computer)                                                                  |    |
|--------------------------------|----------------------------------------------------------------------------------------------|----|
| General                        | Log On Recovery Dependencies                                                                 |    |
| Service<br>Display             | name:                                                                                        |    |
| Descrip                        | tion:                                                                                        |    |
| Path to                        | executable:                                                                                  |    |
| Startup                        | type: 2 Automatic<br>Automatic (Delayed Start)<br>Automatic<br>Manual<br>Disabled<br>Stopped | ~  |
| 5                              | Start Stop Pause Resume                                                                      |    |
| You can<br>from he<br>Start pa | n specify the start parameters that apply when you start the service<br>are.<br>arameters:   |    |
|                                | OK Cancel App                                                                                | ly |

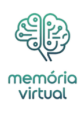

| Proper                                                | rties (Local Computer)                                                               | > |
|-------------------------------------------------------|--------------------------------------------------------------------------------------|---|
| General Log On                                        | Recovery Dependencies                                                                |   |
| Service name:                                         |                                                                                      |   |
| Display name:                                         |                                                                                      |   |
| Description:                                          |                                                                                      |   |
| Path to executable                                    | ð:                                                                                   |   |
| Startup type: 2<br>Service status:                    | Automatic<br>Automatic (Delayed Start)<br>Automatic<br>Manual<br>Disabled<br>Stopped |   |
| Start                                                 | Stop Pause Resume                                                                    |   |
| You can specify th<br>from here.<br>Start parameters: | ne start parameters that apply when you start the service                            |   |
|                                                       | OK Cancel Apply                                                                      |   |

emóri

4. Por fim, clique em *Aplicar* e **OK** para salvar a alteração, reinicie o PC e verifique se há melhorias.

# 3. Crie um atalho na área de trabalho para MSI Dragon Center

Para 2 em cada 5 usuários, criar um atalho na área de trabalho para o MSI Dragon Center e iniciá-lo logo após inicializar o PC antes que outros <u>aplicativos</u> corrigissem as coisas quando a calibração da bateria não estava funcionando no Windows.

Isso também ajuda quando o MSI Dragon Center diz *Outros aplicativos estão abertos* ao iniciar a calibração da bateria.

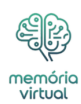

#### 4. Execute uma redefinição de CE

- 1. Desligue o PC e desconecte o cabo de carregamento.
- 2. Pressione e segure o botão liga / desliga por 30 segundos.
- 3. Ligue o PC normalmente e verifique se o MSI Dragon Center agora começa a funcionar.

#### 5. Redefina o repositório WMI

- 1. Imprensa Windows + S abrir *Procurar*tipo **Prompt de comando**e clique em *Executar como administrador*.
- 2. Clique **Sim** no *UAC* incitar.
- 3. Cole os seguintes comandos individualmente e clique Digitar depois de cada: net
  - stop winmgmtwinmgmt/resetrepositorynet start winmgmt

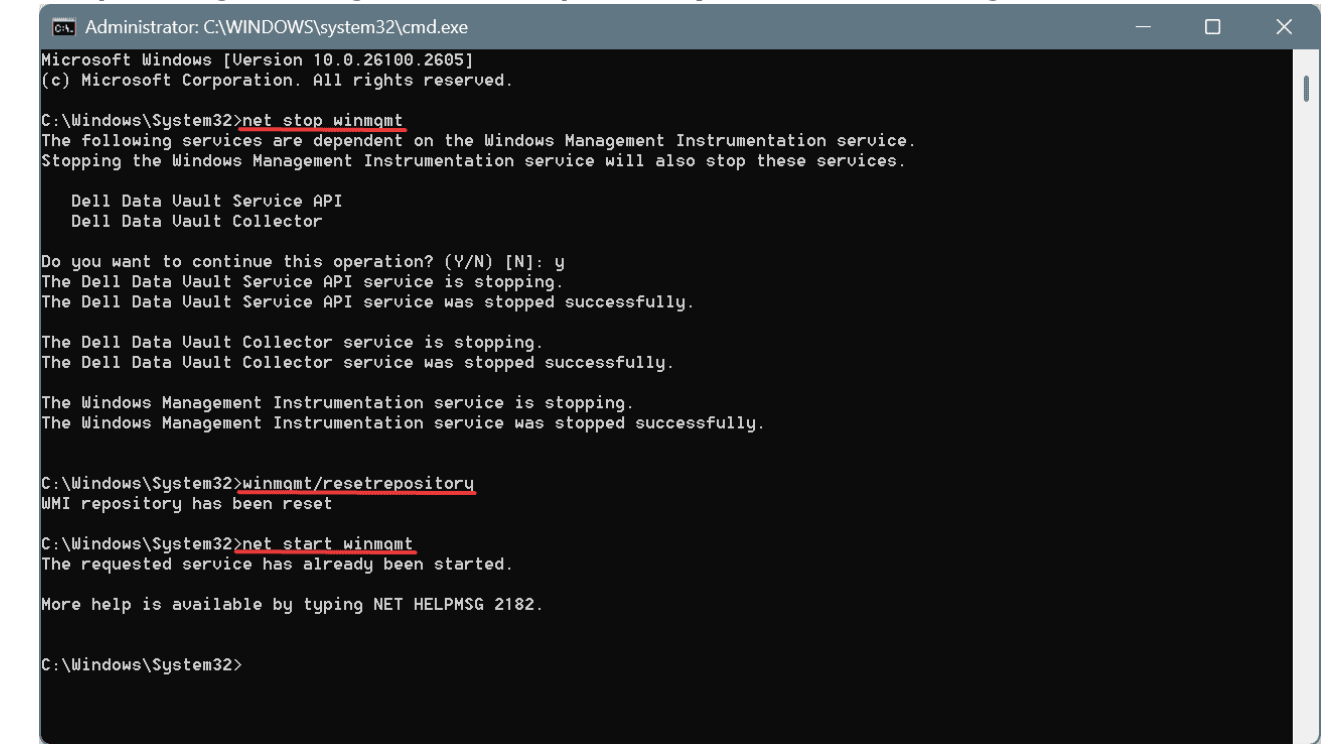

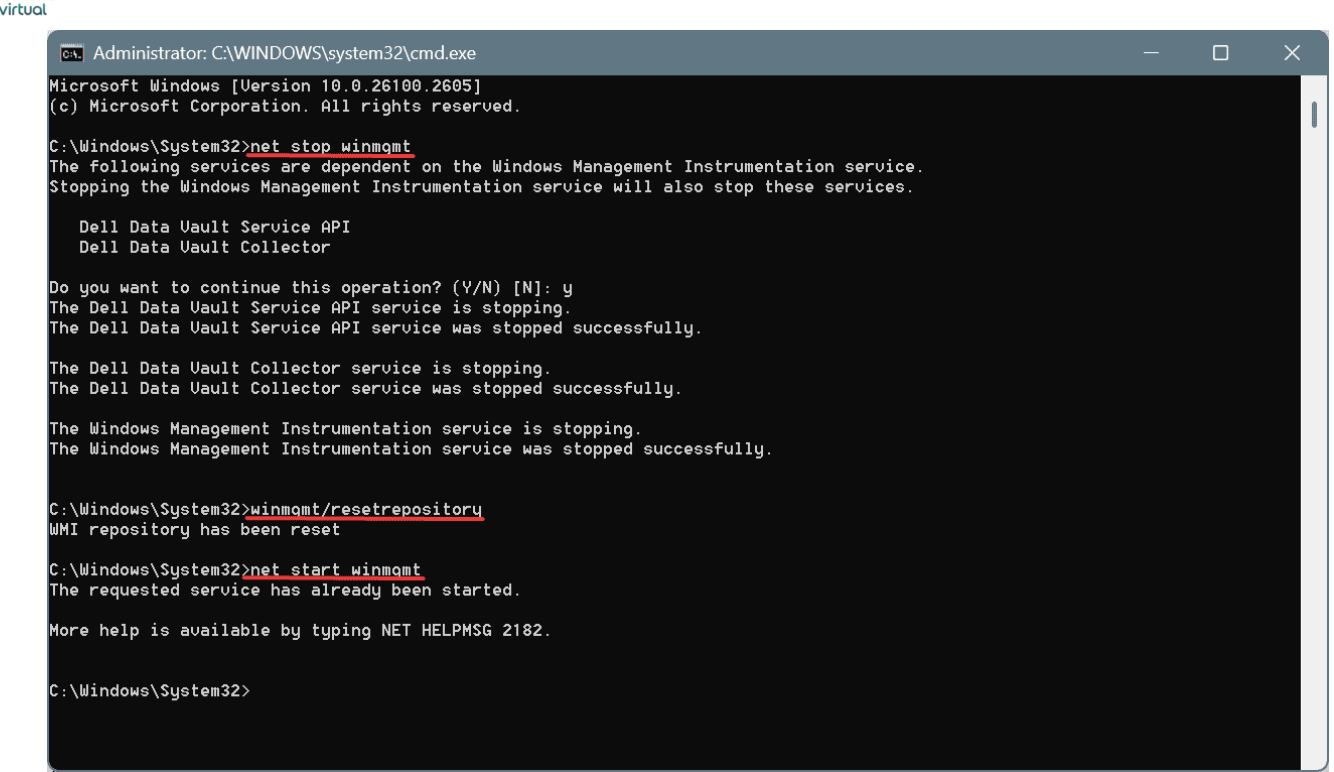

4. Por fim, reinicie o PC e verifique se há melhorias.

Se você está recebendo o *Ocorreu um erro ao consultar dados WMI: não suportado* erro no MSI Dragon Center durante a calibração da bateria, redefinir o repositório WMI resolverá o problema!

## 6. Reinstale o MSI Dragon Center

memória

- Imprensa Windows + R abrir Corrertipo appwiz.cpl no campo de texto e clique Digitar.
- 2. Selecione o Centro Dragão MSI aplicativo da lista e clique em Desinstalar.

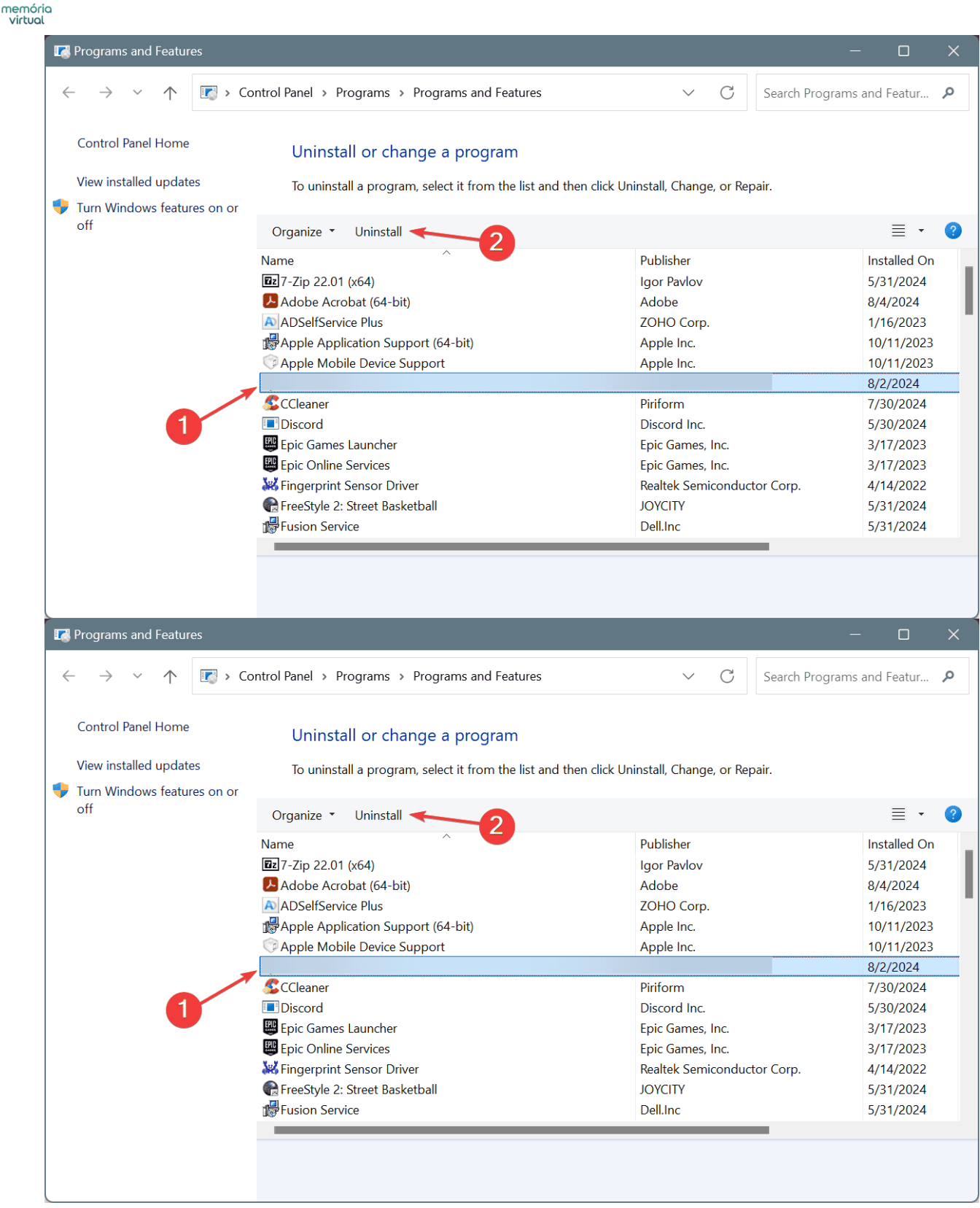

- 3. Siga as instruções na tela para concluir o processo e reinicie o PC.
- 4. Por fim, baixe e instale *Centro Dragão MSI* do site oficial.

Se o MSI Dragon Center não for instalado corretamente na primeira vez, é provável que a calibração da bateria não funcione. Caso uma remoção rápida não funcione, use um desinstalador de software de alta qualidade para limpar quaisquer arquivos restantes e

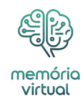

entradas do Registro que possam estar em conflito com o Windows.

## 7. Entre em contato com o suporte MSI

Quando nada ajudar, você deve entrar em contato com a equipe de suporte da MSI e solicitar uma resolução. A equipe está ciente dos bugs existentes no software, se isso estiver desencadeando o problema, e irá informá-lo sobre uma solução ou sobre um cronograma adequado para a implantação do patch.

Na minha opinião, o MSI Dragon Center, embora seja um bom software, está repleto de bugs, conforme relatado por milhares de pessoas em todo o mundo. Problemas como o controle do ventilador não funciona e erros de instalação são comuns. Portanto, você pode considerar mudar para uma alternativa eficaz.

Caso você enfrente problemas com frequência, leia nossa comparação de *Centro Dragão MSI* e *Caixa de Arsenal Asus* e descubra qual é o melhor para você!

Para qualquer dúvida ou para compartilhar qual correção funcionou para você, deixe um comentário abaixo.

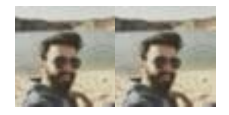

Kazim Ali Alvi ��

Especialista em Hardware do Windows

Kazim sempre gostou de tecnologia, seja navegando pelas configurações de seu iPhone, dispositivo Android ou PC com Windows. Ele é especializado em dispositivos de hardware, sempre pronto para remover um ou dois parafusos para descobrir a real causa de um problema. Usuário de longa data do Windows, Kazim está pronto para fornecer uma solução para todos os seus erros de software e hardware no Windows 11, Windows 10 e qualquer iteração anterior. Ele também é um de nossos especialistas em <u>Rede</u> e Segurança.